INSTRUKTION

2022-03-03 Regionservice IT systemstöd

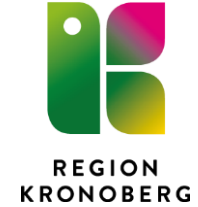

# Instruktion – listning av Fast läkarkontakt, Master befolkningsregister

## 1 Innehållsförteckning

| 2    | Dokumentbeskrivning                                                     | 1 |
|------|-------------------------------------------------------------------------|---|
| 3    | Förutsättning                                                           | 1 |
| 4    | Flödet för Fast läkarkontakt i Master befolkningsregister               | 1 |
| 5    | Lägg till en Fast läkarkontakt                                          | 2 |
| 6    | Ändra en Fast läkarkontakt                                              | 4 |
| 7    | Ta bort en Fast läkarkontakt                                            | 4 |
| 8    | Läkarlistan                                                             | 5 |
| 9    | Lägga till en ST-läkare i Läkarlistan                                   | 5 |
| 10   | Sök fram personer som är listade på en läkare som har slutat eller bytt |   |
| arbe | tsplats                                                                 | 6 |
| 11   | Sök fram personer som är listade på en aktiv läkare                     | 6 |
| 12   | Visa historik                                                           | 6 |
| 13   | Dokumenthistorik                                                        | 8 |
|      |                                                                         |   |

## 2 Dokumentbeskrivning

Detta dokument beskriver hur listning av en Fast läkarkontakt administreras i Master befolkningsregister.

## 3 Förutsättning

För att kunna administrera listningen av en Fast läkarkontakt så måste man tillhöra profilgrupp VCGRUND i Master befolkning och man måste även ha behörighet för den vårdcentral det gäller.

Behörigheten beställs via IT-portalen av användarens chef med en förklaring till vad personen ska använda Master befolkning till och för vilken vårdcentral behörigheten ska gälla för.

Behörighetstilldelningen till Master befolkning ska vara restriktiv, så helst inte fler än 2 administratörer för Fast läkarkontakt per vårdcentral. Tänk också på att avbeställa behörigheten när den inte längre ska gälla.

Har man inte varit inloggad i Master befolkning på mer än 90 dagar spärras behörigheten och om man har varit spärrad i mer än 6 månader måste respektive chef inkomma med en ny beställning.

## 4 Flödet för Fast läkarkontakt i Master befolkningsregister

Läkarlistan skapas från Verksamhetskatalogen och läses in i Master Befolkningsregister måndag-fredag. Läkarlistan innehåller de personer som är anställda/hyrpersonal på en vårdcentral och har legitimerad yrkesgrupp Läkare.

ST-läkare som är placerade på enheten Utbildning ST-läkare med HSA-id SE2321000065-7330028005811 kan efter en beställning till IT läggas till i Läkarlistan när behov finns.

När en läkare avslutar sin tjänst så kommer hen inte med i listan och alla patienter som varit listade på läkaren blir automatiskt avlistade. Det går att söka fram vilka patienter som varit listade på läkaren som slutat så man kan lista om dem på en annan läkare eller välja att de inte längre ska vara listade på en läkare, se punkt 9.

När en läkare byter arbetsplats så kommer patienterna avlistas med automatik. Det går att söka fram vilka patienter som varit listade på läkaren som bytt arbetsplats så man kan lista om dem på en annan läkare eller välja att de inte längre ska vara listade på en läkare, se punkt 9.

När en patient avlider försvinner den automatiskt från förteckningen över fast läkarkontakt

### 5 Lägg till en Fast läkarkontakt

- 1. Logga in i Master befolkning.
- 2. Öppna rullgardinsmenyn och välj Profil VCLAKARE.

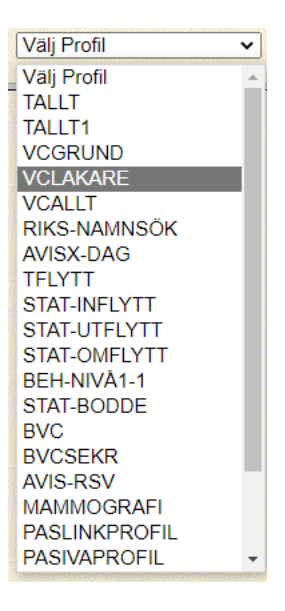

- 3. Fyll i personnummer och tryck på knappen [Sök] eller tryck på Enter.
  - Sidan för att registrera personens val av Fast läkarkontakt visas, se bild nedan.
- 4. Välj en Fast läkarkontakt
  - Tryck på pilen för att öppna läkarlistan, överst i listan visas de läkare som är kopplade till vårdcentralen personen är listad på.
  - Välj rätt läkare.
  - Du kan även välja att skriva in läkarens användar-id i rutan under läkarlistan och trycka Enter.

• Tryck på knappen [Spara nytt val].

|                               | Visa översikt Detaljer Lista       |
|-------------------------------|------------------------------------|
| Status                        | Aktuell                            |
| Person                        |                                    |
| Namn                          |                                    |
| Senast folkbokförd            |                                    |
| Län                           |                                    |
| Kommun                        |                                    |
| Fastighet                     |                                    |
| Nyckelkod                     | 121901                             |
| ·                             |                                    |
| Vårdval och fast läkarkontakt | Historik                           |
| Geografisk vårdcentral        | 41 Vårdcentralen Moheda            |
| Vald vårdcentral              | 09 Vårdcentralen Växjöhälsan Växjö |
| Vald fast läkarkontakt        |                                    |
| Val av fast läkarkontakt      |                                    |
| Fast läkarkontakt, namn       | Välj en fast läkarkontakt          |
| Fast läkarkontakt, kod        |                                    |
|                               | Spara nytt val                     |

5. När du har sparat valet visas det enligt bild nedan.

| Sparar eget val      |                                    |  |  |
|----------------------|------------------------------------|--|--|
| Eget val för         | Vårdcentral                        |  |  |
| Person               |                                    |  |  |
| Län                  | 07 Kronobergs län                  |  |  |
| Kommun               |                                    |  |  |
| Fastighet            |                                    |  |  |
| Nytt vårdval         | 09 Vårdcentralen Växjöhälsan Växjö |  |  |
| Ny fast läkarkontakt | LOAND2 Lovisa Anderzon             |  |  |
| Tidpunkt             | 2022-03-23 13:48:41                |  |  |
| Inloggad             | ANMAN3                             |  |  |

6. Tryck på knappen [Sök] eller tryck på Enter för att komma till söksidan igen.

När läkaren är registrerad i Master uppdateras Cosmic med informationen dagen efter och visas i lilla patientkortet under rubriken Vårdval.

| 19 800                                             | 207-9294, Kronob                                                                               | erg Kronoberg, Otto, 42 år 🔗                                                                                                    | £ 🜍                                                                                                    |                                     |                |
|----------------------------------------------------|------------------------------------------------------------------------------------------------|----------------------------------------------------------------------------------------------------|----------------------------------------------------------------------------------------------------|-------------------------------------|----------------|
| Folkbokföring:<br>HÄLSOVÄGEN<br>18<br>352 63 VÄXJÖ | Telefon Hem:<br>0735068052<br>Telefon Mobil:<br>0709844536<br>Föredraget nummer:<br>0735068052 | <b>Vårdval</b><br>Vårdcentral: Vårdenhet: Vårdcentralen<br>Hovshaga, Fast läkarkontakt: Sofia Ohlson,<br>Vårdvalsdatum: 2019-08-01, Status:<br>Vårdvalsinformationen är aktuell. | Tillhör:<br>Kronoberg<br>SMS avisering är<br>aktiverad: Patient<br>0735068052, Annat<br>0735068052<br>E-post är inte aktiverad | Förälder 1:<br>Fast<br>vårdkontakt: | Förälder<br>2: |
|                                                    |                                                                                                |                                                                                                    |                                                                                                    |                                     | Patientkort    |

Det finns möjlighet att uppdatera patientkortet med uppgiften direkt genom att välja fliken Vårdval och klicka på knappen Uppdatera nu som finns längst ned till höger.

| M                 | 🕂 Meny                                                | (            | 19 800207-9            | 294, Kronoberg Kronoberg | g, Otto, 42 år 🛛 | o" 🕹 🖘           |                  | <b>₹</b> Rensa     | Listor 🔻 🚢          |
|-------------------|-------------------------------------------------------|--------------|------------------------|--------------------------|------------------|------------------|------------------|--------------------|---------------------|
| 0                 | Patientkort: 19 800207-9294 Kronoberg Kronoberg, Otto |              |                        |                          |                  |                  |                  |                    |                     |
|                   | Allmänt                                               |              | Kopp                   | lade inaktiva nummer     |                  | Övrig informatio | n                | Sekretessgrupper   |                     |
|                   | Medlemskap                                            | Frikort      | Reminders              | Familjesituation barn    | Patientbild      | Tolkbehov        | Fast vårdkontakt | Enhetskopplingar   | Vårdval             |
| State             | us: Vårdvalsinformati                                 | onen är aktu | ell.                   |                          |                  |                  |                  |                    |                     |
|                   | Fält                                                  |              |                        |                          |                  | Vårdcentral      |                  |                    |                     |
| Vår               | rdenhet                                               |              | /årdcentralen Hovshaga |                          |                  |                  |                  |                    |                     |
| Fas               | st läkarkontakt                                       | 1            | sofia Ohlson           |                          |                  |                  |                  |                    |                     |
| Vår               | rdvalsdatum                                           |              | 019-08-01              |                          |                  |                  |                  |                    |                     |
| Uppdateringsdatum |                                                       |              | 2022-03-22 16:23       |                          |                  |                  |                  |                    |                     |
|                   |                                                       |              |                        |                          |                  |                  |                  |                    |                     |
|                   |                                                       |              |                        |                          |                  |                  |                  |                    | Uppdatera nu        |
|                   | V <u>i</u> sa versionshantera                         | re           |                        |                          |                  |                  | Koppla mor-barn. | Återställ Skriv ut | <u>S</u> para Stäng |

### 6 Ändra en Fast läkarkontakt

1. Följ steg 1-4 under Lägg till en Fast läkarkontakt.

#### 7 Ta bort en Fast läkarkontakt

- 1. Följ steg 1-3 under Lägg till en Fast läkarkontakt.
- 2. Ta bort en Fast läkarkontakt
  - Tryck på pilen för att öppna läkarlistan.
  - Välj Ta bort befintlig fast läkarkontakt.
  - Tryck på knappen [Spara nytt val].

| Vårdval och fast läkarkontakt | Historik                                 |   |
|-------------------------------|------------------------------------------|---|
| Geografisk vårdcentral        | 41 Vårdcentralen Moheda                  |   |
| Vald vårdcentral              | 09 Vårdcentralen Växjöhälsan Växjö       |   |
| Vald fast läkarkontakt        | LOAN                                     |   |
| )<br>Val av fast läkarkontakt | and the state of the state of the        |   |
| Fast läkarkontakt, namn       | Ta bort befintlig fast läkarkontakt LOAN | × |
| Fast läkarkontakt, kod        | =INGEN                                   |   |
|                               | Spara nytt val                           |   |

3. När du har sparat valet visas det enligt bild nedan. Observera att fältet Ny läkare är tomt.

| Eget val för | Vårdcentral                        |
|--------------|------------------------------------|
| Person       |                                    |
| Län          | 07 Kronobergs län                  |
| Kommun       | 0764 Alvesta                       |
| Fastighet    |                                    |
| Ny kod       | 43 Vårdcentralen Achima Care Växjö |
| Ny läkare    |                                    |
| Tidpunkt     | 2022-03-04 14:37:40                |
| Inloggad     | ANMAN3ADM                          |

4. Tryck på knappen [Sök] eller tryck på Enter för att komma till söksidan igen.

#### 8 Läkarlistan

De översta läkarna i läkarlistan är kopplade till den vårdcentral personen är listad på, därefter visas övriga läkare i bokstavsordning.

|                   | Välj en fast läkarkontakt                                 | ~ |
|-------------------|-----------------------------------------------------------|---|
| Fast läkarkontakt | Välj en fast läkarkontakt                                 |   |
|                   | Jacek Skoniecki (43) #0 JASKO SE2321000065-7330028995303  |   |
|                   | Lars Löfgren (43) #1 LALOF SE2321000065-7330028137949     |   |
|                   | Martin Jägervall (43) #0 MAJAG SE2321000065-7330028988312 |   |
|                   | Svetlana Dahllöf (43) #0 SVBOR SE2321000065-7330028995174 |   |

I läkarlistan kan du utläsa:

- Läkarens för- och efternamn
- (Vårdcentralskod)
- #Antal listade patienter
- Användar-id
- HSA-id

#### 9 Lägga till en ST-läkare i Läkarlistan

En ST-läkare som arbetar på en privat vårdcentral är placerad på enheten Utbildning ST-läkare i Verksamhetskatalogen. Vill man kunna lista patienter på ST-läkaren som enligt grundvillkoren saknas i Läkarlistan så kan man via IT-portalen lägga en beställning på att ST-läkaren ska läggas till.

Beställningen behöver innehålla:

- En kort beskrivning vad beställningen avser
- ST-läkarens användar-id
- Vilken vårdcentral som ska kunna lista patienter på ST-läkaren

### 10 Sök fram personer som är listade på en läkare som har slutat eller bytt arbetsplats

- 1. Logga in i Master befolkning.
- 2. Öppna rullgardinsmenyn och välj Profil VCLAKARE.
- 3. Fyll i läkarens användar-id i VC, Läkarkod, se bild nedan.
- 4. Markera de fält du vill se i sökresultatet, exempelvis förnamn, efternamn, personnummer etc.
- 5. Tryck på knappen [Sök] eller tryck på Enter.
- 6. Tryck på en person i sökresultatet
  - Sidan för att välja en fast läkarkontakt öppnas.
  - Välj en ny fast läkarkontakt eller välj att inte lägga till en ny fast läkarkontakt.
    - Du måste göra ett val för att personen inte längre ska komma med i sökresultatet för läkaren som inte längre jobbar kvar

| VC, Läkarkod 🗹             |  |
|----------------------------|--|
| VC, Kommun aktivt vald 🗆   |  |
| VC, datum för aktivt val 🗌 |  |
| VC, Status 🗌               |  |
| VC, läkarkod fixerad 🗌     |  |
| VC, Fixerad gällande 🗌     |  |
| 101 C 10                   |  |

### 11 Sök fram personer som är listade på en aktiv läkare

- 1. Logga in i Master befolkning
- 2. Öppna rullgardinsmenyn och välj Profil VCLAKARE
- 3. Fyll i läkarens användar-id i VC, läkarkod fixerad
  - Att den är fixerad innebär att värdet inte kommer ändras under dagen, så för att se dagens nya listningar måste man invänta nattens körningar innan de visas.
- 4. Markera de fält du vill se i sökresultatet, exempelvis förnamn, efternamn, personnummer etc.
- 5. Tryck på knappen [Sök] eller tryck på Enter

### 12 Visa historik

- 1. Logga in i Master befolkning
- 2. Öppna rullgardinsmenyn och välj Profil VCLAKARE
- 3. Fyll i personnummer och tryck på knappen [Sök] eller tryck på Enter.
- 4. Tryck på knappen [Historik]

|                               | Visa översikt Detaljer Lista       |
|-------------------------------|------------------------------------|
| Status                        | Aktuell                            |
| Person                        |                                    |
| Namn                          |                                    |
| Senast folkbokförd            |                                    |
| Län                           |                                    |
| Kommun                        |                                    |
| Fastighet                     |                                    |
| Nyckelkod                     | 121901                             |
| Vårdval och fast läkarkontakt | Historik                           |
| Geografisk vårdcentral        | 41 Vårdcentralen Moheda            |
| Vald vårdcentral              | 09 Vårdcentralen Växjöhälsan Växjö |
| Vald fast läkarkontakt        |                                    |
| Val av fast läkarkontakt      |                                    |
| Fast läkarkontakt, namn       | Välj en fast läkarkontakt          |
| Fast läkarkontakt, kod        |                                    |
|                               | Spara nytt val                     |

#### 5. Historiken öppnas

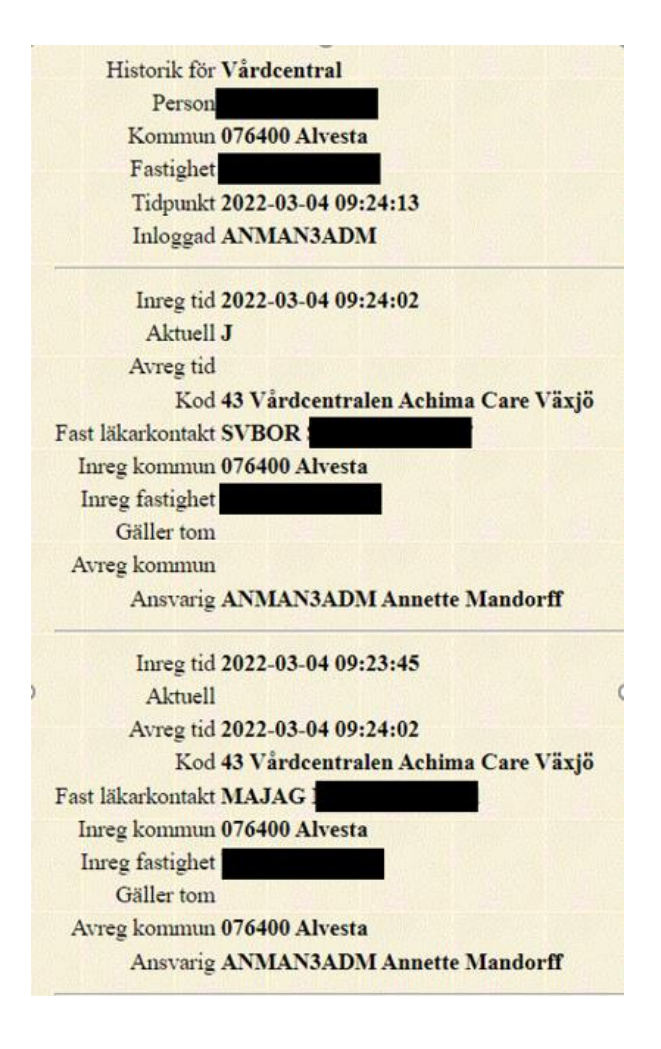

6. Lämna historiken genom att trycka på [Eget val].

## 13 Dokumenthistorik

| Datum Namn |                  | Beskrivning                                                     |  |  |  |
|------------|------------------|-----------------------------------------------------------------|--|--|--|
| 2022-03-03 | Annette Mandorff | Skapat dokumentet                                               |  |  |  |
| 2022-03-23 | Annette Mandorff | Lagt till sökflödet och några nya bilder                        |  |  |  |
| 2022-04-04 | Annette Mandorff | Lagt till punkt 4 Flödet för Fast läkarkontakt                  |  |  |  |
| 2022-05-10 | Annette Mandorff | Lagt till punkt 9 ST-läkare som inte med automatik kommer med i |  |  |  |
|            |                  | Läkarlistan                                                     |  |  |  |